# **O** Opera

1. a) Click on "Menu", hover mouse on the "Settings" then hover mouse on the "Quick preferences" and mark the "Enable JavaScript" checkbox.

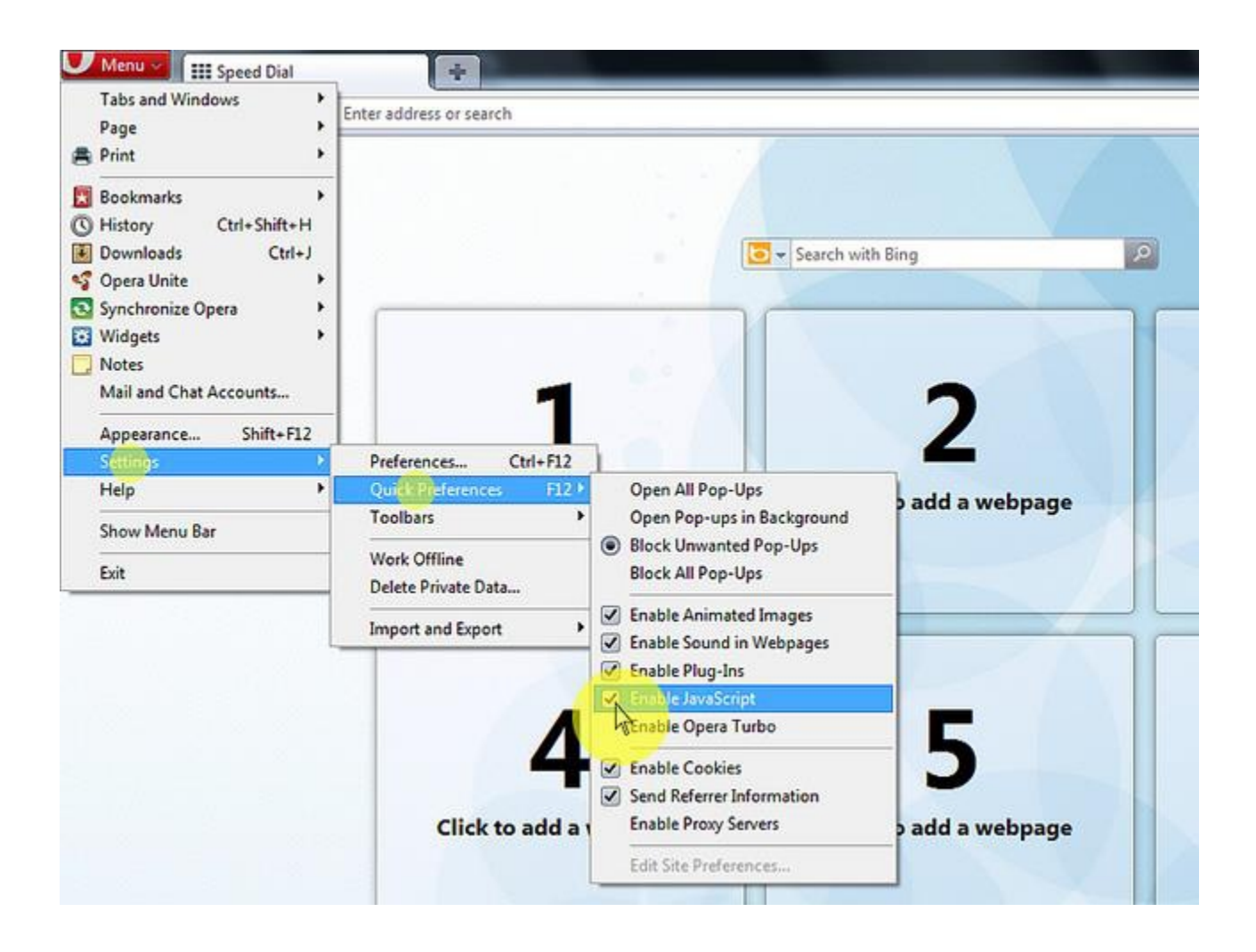

1. b) If "Menu bar" is shown click on the "Tools", hover mouse on the "Quick preferences" and mark the "Enable JavaScript" checkbox.

| III Speed Dial | Mail and Chat Accounts<br>Delete Private Data                                                                                                    |                                                                                                    |         |
|----------------|----------------------------------------------------------------------------------------------------|----------------------------------------------------------------------------------------------------|---------|
|                | Image: Synchronize Opera         Image: Synchronize Opera         Image: Opera         Image: Opera         I | Open All Pop-Ups<br>Open Pop-ups in Background<br>● Block Unwanted Pop-Ups<br>Block All Pop-Ups<br>Block All Pop-Ups<br>Enable Animated Images<br>✓ Enable Sound in Webpages<br>✓ Enable Plug-Ins | bpage   |
|                | <b>4</b><br>Click to add a webpage                                                                                                    | Click to add a v                                                                                                    | webpage |

## 1. On the web browser menu click "Tools" and select "Preferences".

| e Edit View Bookmarks Widgets | Tools Help                                             |                                         |        |
|-------------------------------|--------------------------------------------------------|-----------------------------------------|--------|
| New tab Speed Dial            | Mail and chat accounts.<br>Delete private data         |                                         |        |
|                               | Notes Ctr<br>Transfers Ctr<br>History Ctr<br>Links Ctr | I+Alt+E<br>I+Alt+T<br>+Alt+H<br>I+Alt+L | Search |
|                               | Advanced<br>Quick preferences                          | ►<br>F12 ►                              |        |
|                               | Appearance Si                                          | nift+F12 2                              |        |
| Click                         | to add a Web<br>page                                   | Click to add a We<br>page               | d      |
|                               | 4                                                      | 5                                       |        |
| Click                         | to add a Web                                           | Click to add a We                       | b      |

| Ge           | neral Wand Sea                          | rch Web pages                                                                                                    |          |            |  |
|--------------|-----------------------------------------|----------------------------------------------------------------------------------------------------|----------|------------|--|
| B            | abs<br>rowsing<br>lotifications         | When cycling through tabs with Ctrl-                                                                                      | Tab      |            |  |
| c            | ontent                                  | New tabs                                                                                                    |          |            |  |
| D            | onts<br>Iownloads<br>rograms            | Always maximize                                                                                                    | <b>.</b> |            |  |
| H            | listory<br>ookies<br>ecurity<br>letwork | Reuse current tab     Open new tab next to active     Allow window with no tabs                                           |          |            |  |
| T<br>Si<br>V | oolbars<br>hortcuts<br>oice             | <ul> <li>Click on tab to minimize</li> <li>Show close button on each tab</li> <li>Open windows instead of tabs</li> </ul> |          |            |  |
|              |                                         | ОК                                                                                                    | Ca       | Incel Help |  |

# 2. In the "Preferences" window select the "Advanced" tab.

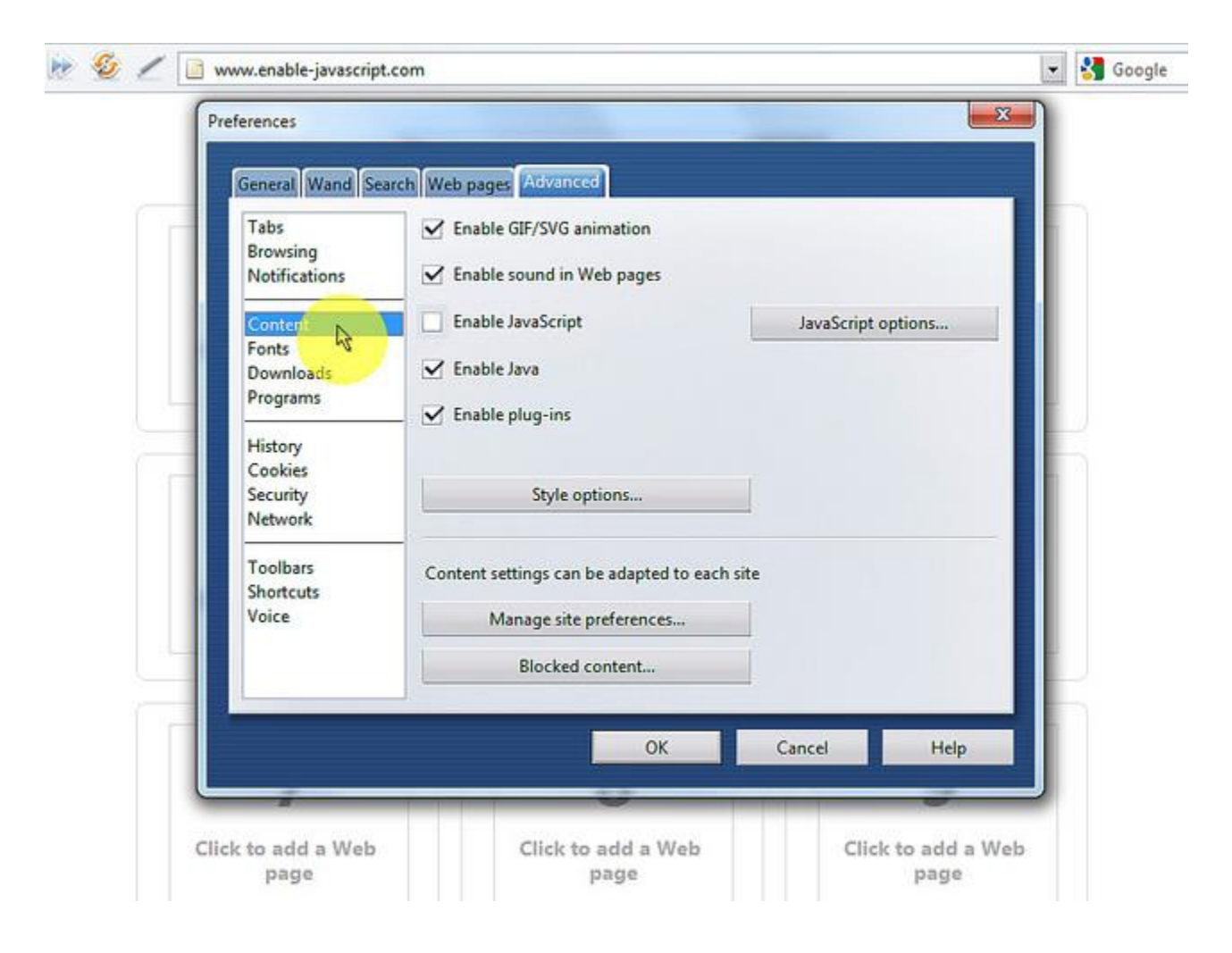

### 3. On the "Advanced" tab click on "Content" menu item.

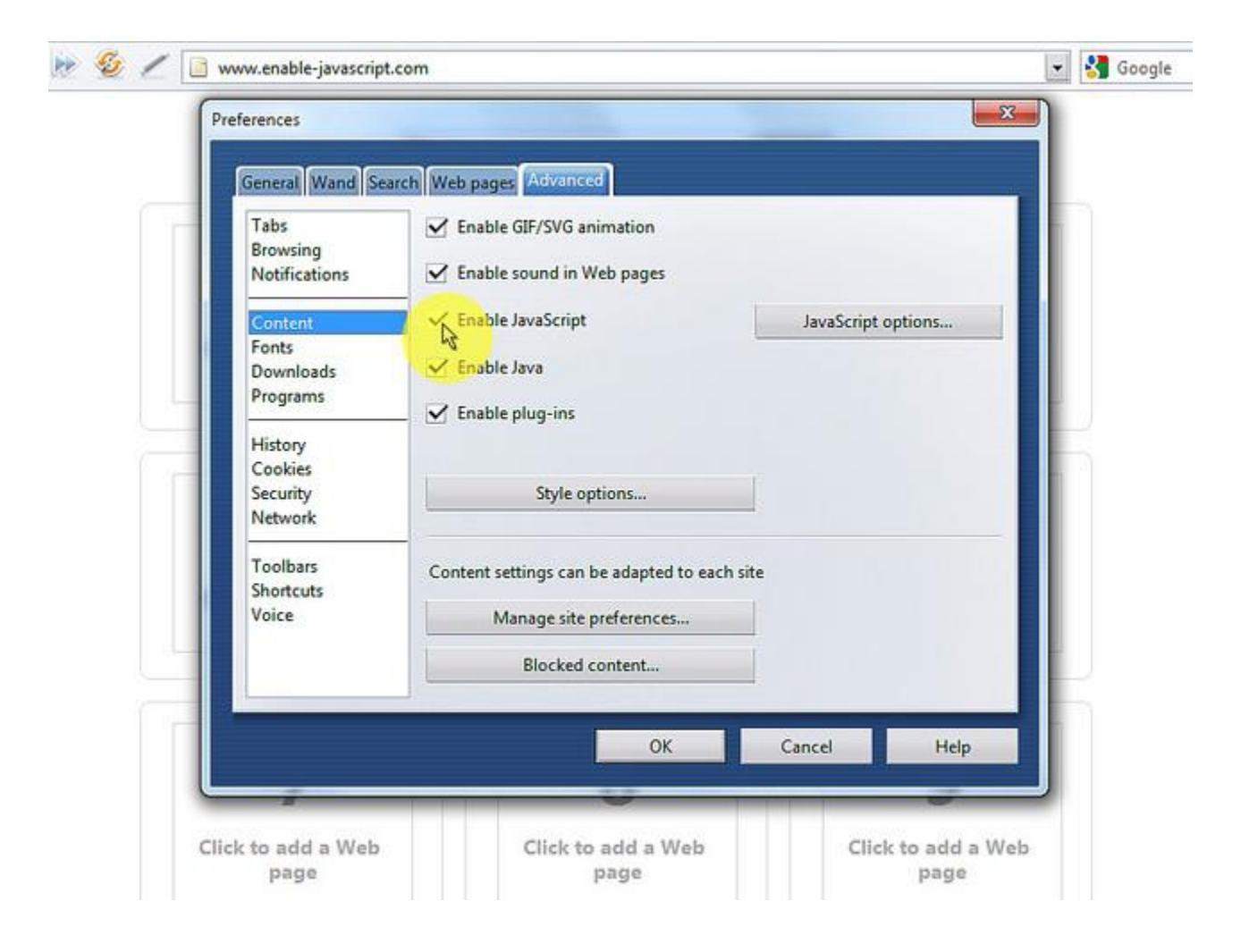

#### 4. Mark the "Enable JavaScript" checkbox.

### 5. In the opened "Preferences" window click on the "OK" button to close it.

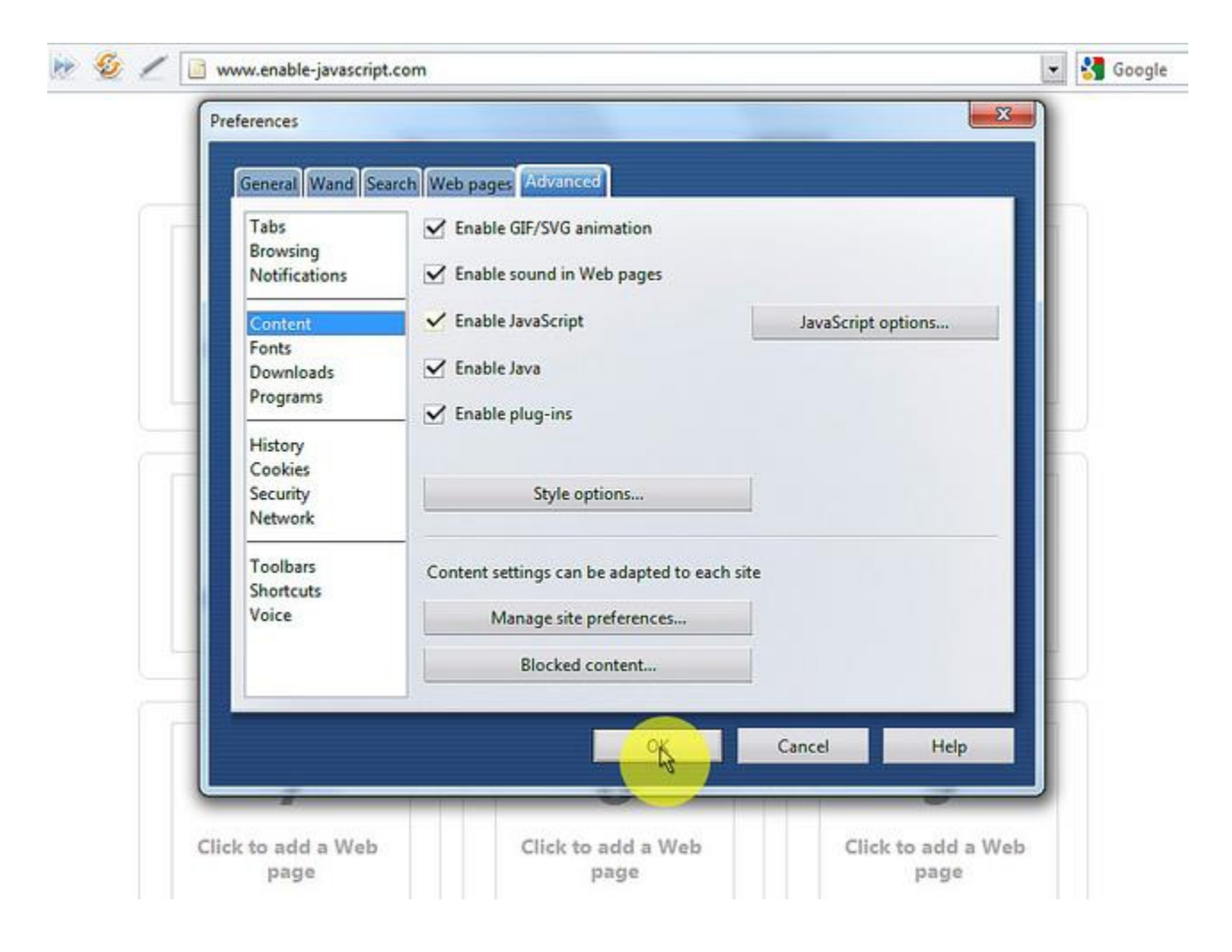

#### 6. Click on the "Reload" button of the web browser to refresh the page.

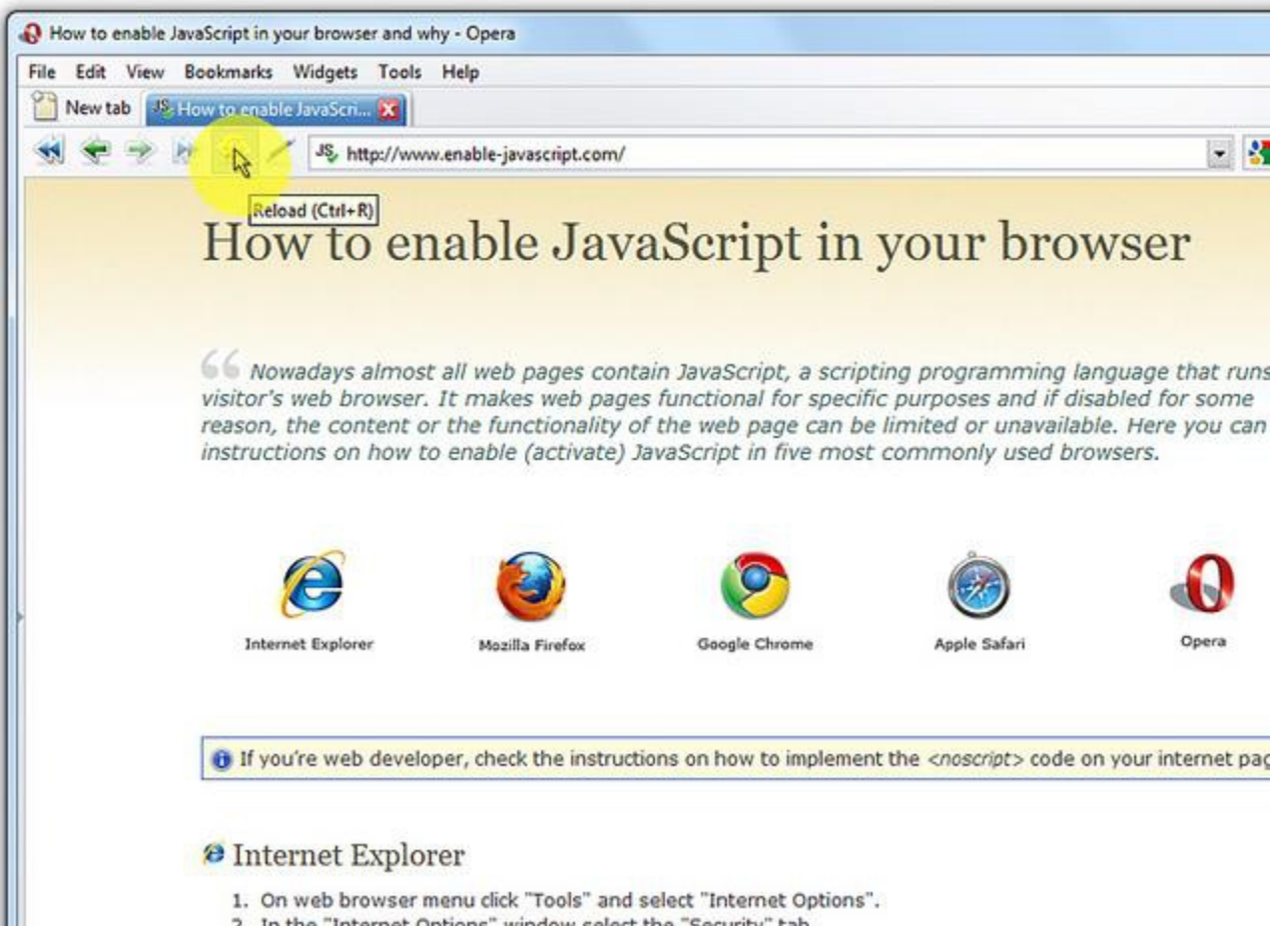

2. In the "Internet Options" window select the "Security" tab.